# TUTORIAL INSTALASI JOOMLA 1.6

Azilmi Lukmanul Hakim http://azilmi.wordpress.com

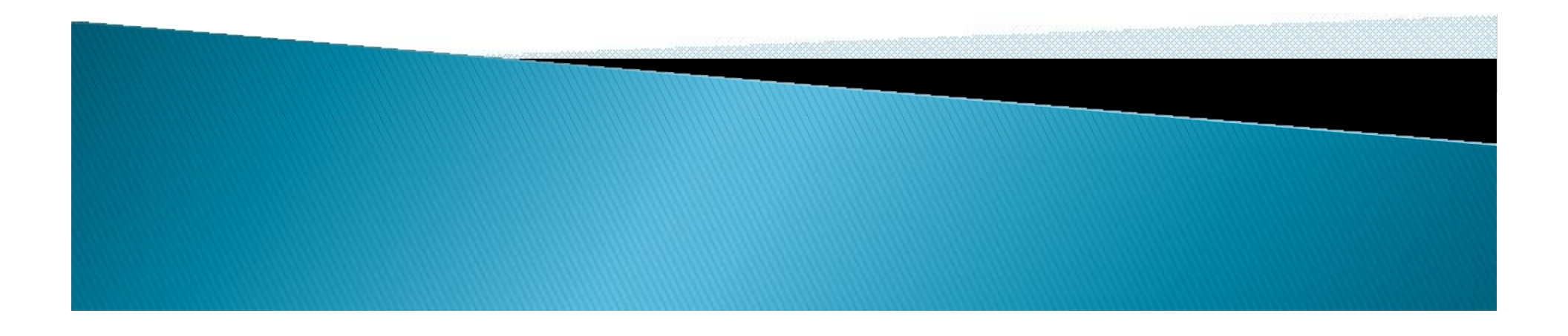

CopyLeft

Artikel ini dapat disebarkan dan didistribusikan secara luas, dan dapat digunakan sebagai media bahan ajar bagi yang ingin mempelajari joomla ver 1.6 dan dapat digunakan sebagai trainning, mengajar dll.

Semoga bermanfaat

Saran dan kritik dapat dikirim ke http://azilmi.wordpress.com

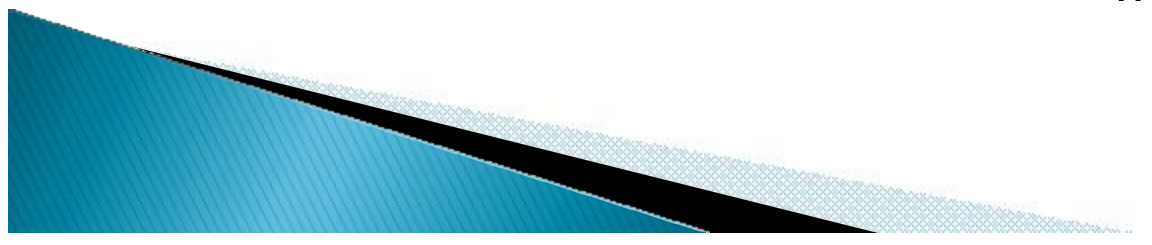

## Joomla! 1.6

Joomla adalah sebuah aplikasi web yang merupakan sebuah sistem manajemen konten (cms) yang bebas dan terbuka (free opensource) ditulis menggunakan PHP dan basisdata MySQL untuk keperluan web, Fitur-fitur Joomla! diantaranya adalah sistem *caching* untuk peningkatan performansi, RSS, blogs, poling, dll. Joomla! menggunakan lisensi GPL. Joomla! dapat berjalan pada sistem Windows maupun Unix

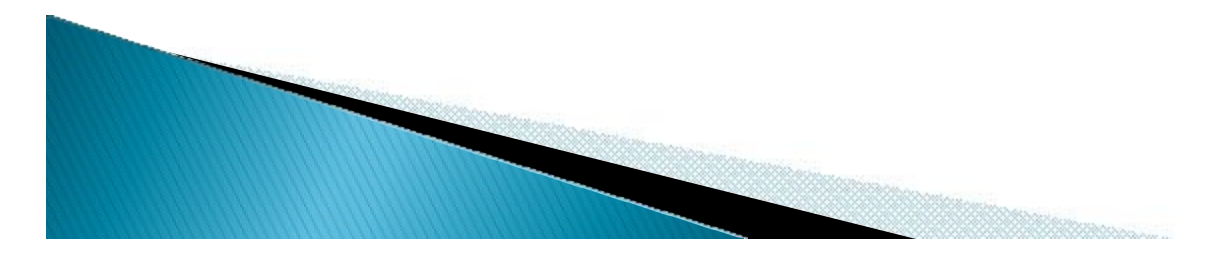

# Joomla! 1.6

Untuk dapat menjalankan joomla pada webserver, di butuhkan system sebagai berikut

- Apache Web Server
- PHP
- MySQL Database

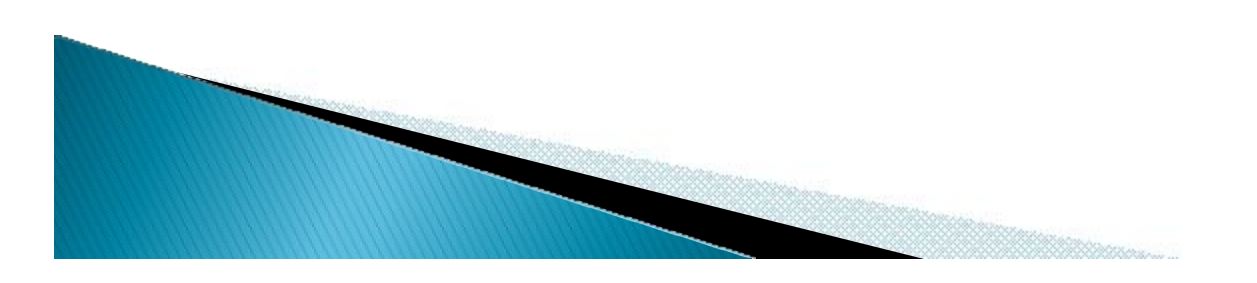

## Joomla! 1.6 Windows

Joomla dapat berjalan dalam web-server maupun server lokal (localhost) windows Apache-MySQL-PHP keperluan wesberver <a href="http://httpd.apache.org/download.cgi">http://httpd.apache.org/download.cgi</a> <a href="http://dev.mysql.com/downloads/">http://dev.mysql.com/downloads/</a> <a href="http://www.php.net/downloads.php">http://www.php.net/downloads.php</a>

Apache-MySQL-PHP untuk localhost

XAMPP

http://www.apachefriends.org/en/xamppwindows.html

WAMP

http://www.wampserver.com/en/download.php

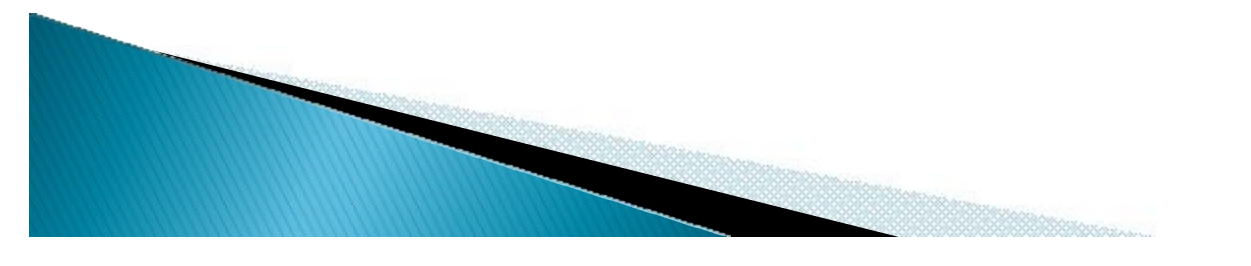

### Joomla! 1.6 Linux

Sama hal nya seperti windows, pada linux joomla memerlukan Apache-MySQL-PHP (LAMP)

Dapat digunakan menggunakan Packet Manager atau pun command Line

Berikut module yang diperlukan

- Apache2- apache2-doc apache2-mpm-prefork apache2-utils apache2-suexec libexpat1 ssl-cert
- MySQL- mysql-server mysql-client libmysqlclient15-dev
- PHP5- liibapache2-mod-php5 libapache2-mod-ruby libapache2mod-python php5 php5-common php5-curl php5-dev php5-gd php5-idn php-pear php5-imagick php5-imap php5-mcrypt php5-memcache php5-mhash php5-ming php5-mysql php5pspell php5-recode php5-snmp php5-sqlite php5-tidy php5xmlrpc php5-xsl

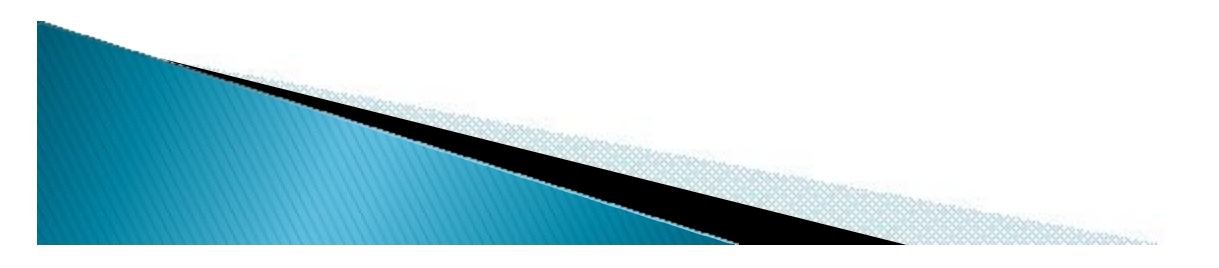

Pada kesempatan kali ini saya akan membahas proses instalasi Joomla! 1.6 pada webserverlokal pada windows (localhost) dengan menggunakan XAMPP

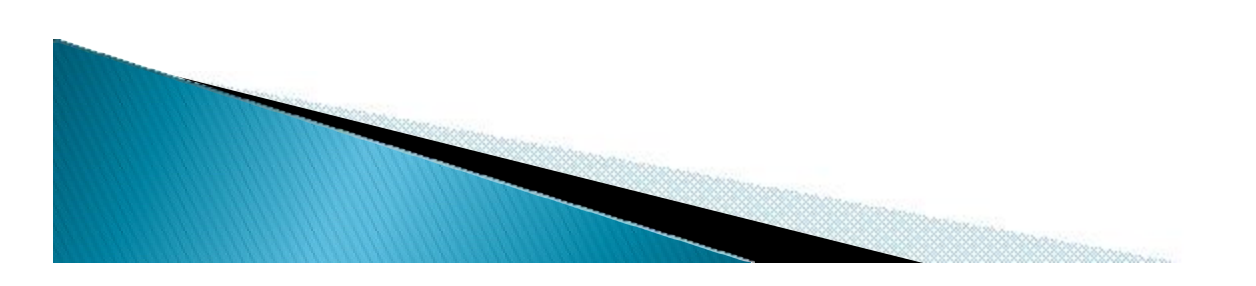

- Download Joomla! 1.6
  - http://joomlacode.org/gf/project/joomla/frs /?action=FrsReleaseBrowse&frs\_package\_id= 5696
- Download XAMPP

http://www.apachefriends.org/en/xamppwindows.html

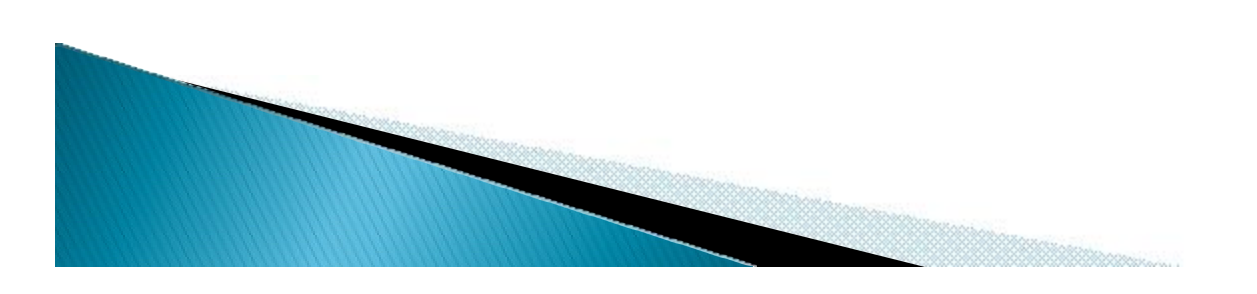

Langkah pertama adalah lakukan instalasi XAMPP, lalu jalan kan service apache dan MySQL, bila telah berhasil akan terlihat seperti ini

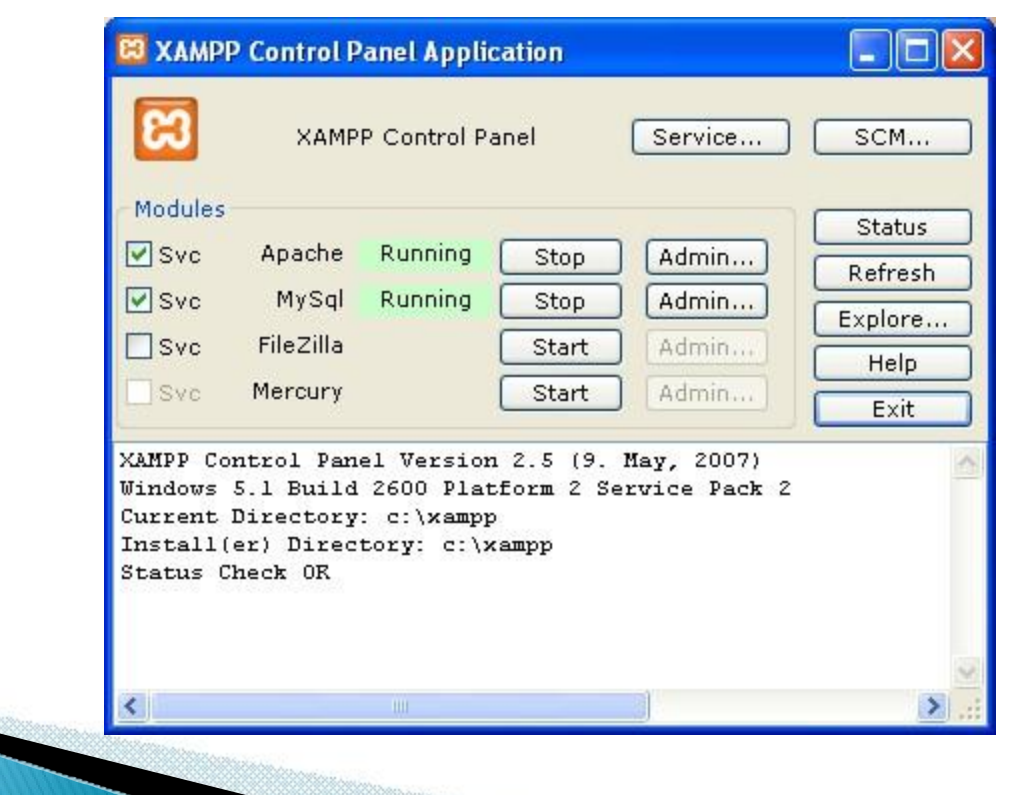

Setelah XAMPP berhasil di instal, ekstrak file Joomla yang telah di download ke folder dimana XAMPP di instal, biasa nya XAMPP di instal di C:\xampp

Ekstrak file Joomla! 1.6 ke folder C:\xampp\htdocs – lalu buat folder nama web kita misal nya nanti web kita akan diberinama

kita, misal nya nanti web kita akan diberinama belajar

 $C: \ campp \ htdocs \ belajar$ 

Joomla merupakan sebuah web-aplikasi, untuk melakukan instalasi pada joomla, kita akan melakukan instalasi menggunakan web browser seperti firefox

- 1. Buka firefox
- 2. Masukan alamat tempat joomla kita tadi diinstal, karena kita menggunakan localhost, alamat joomla kita akan berada di <u>http://localhost/[nama\_folder]</u> sesuaikan dengan folder yang tadi kita ekstrak file joomla http://localhost/belajar/

### Pilih bahasa yang digunakan

| Joomla! Web Installer - Mo       | zilla Firefox                                                                                                    |                                                         |                                    |
|----------------------------------|----------------------------------------------------------------------------------------------------|---------------------------------------------------------|------------------------------------|
| e Edit View History Books        | narks Iools Help                                                                                                    |                                                         |                                    |
| 🕘 🕞 • 🖸 🗙 🏠                      | kttp://localhost/belajar/installation/index.php?                                                                                                    | view=language                                           | 습 🚽 🚮 🖬 Google                     |
| (4) Twitter / Home 🔣 Azılmi Lukn | nanul Hakim 💢 Komunitas Indonesia 👼 MUCEI                                                                                                    | R   Multimedia a 🛐 Documents matching " 🛂 k             | ghttpd behind apach 🗢 Joomla 1.5.x |
| -                                | 🔹 🖸 Search 🔹 🕡 🌙 42ºF 📊 Login 🔀 E-mail I                                                                                                    | Votifier= 🔇 🚟 🧐 [539] = 🙆 Music 👉                       | Games                              |
| Joomla! Web Installer            | *                                                                                                    |                                                         |                                    |
|                                  |                                                                                                    |                                                         |                                    |
| Joomla! 1.6.0 In                 | stallation                                                                                                    |                                                         | "Ioomla!                           |
|                                  | Company and the second second s |                                                         |                                    |
| Steps                            | Choose language                                                                                                    |                                                         | Hext 🚫                             |
| 1:Language                       |                                                                                                    |                                                         |                                    |
| 2 . Dro Installation shock       | Select Language                                                                                                    |                                                         |                                    |
| 2 ; Pre-installation check       | Please select the language to use during the<br>Joomla! installation steps:                                                                                                    | Afrikaans (South Africa)                                |                                    |
| 3:License                        |                                                                                                    | Аrabic Unitag(الغربية الموحدة)<br>Беларуская (Беларусь) |                                    |
| 4 : Database                     |                                                                                                    | Български (България)                                    |                                    |
|                                  |                                                                                                    | Czech (Czech republic)                                  |                                    |
| 5 : FTP Configuration            |                                                                                                    | Danish (DK)<br>German (DE-CH-AT)                        |                                    |
| 6 : Configuration                |                                                                                                    | English (Australia)                                     |                                    |
| 7 : Finish                       |                                                                                                    | English (United States)                                 |                                    |
|                                  |                                                                                                    | Spanish (Español)<br>Estonian                           |                                    |
|                                  |                                                                                                    | Persian (بارسی)<br>Français (Fr)                        |                                    |
|                                  |                                                                                                    | Galician (Galiza)                                       |                                    |
|                                  |                                                                                                    | Gujarati (India)<br>Hebrew (Israel)                     |                                    |
|                                  |                                                                                                    | Hungarian (Magyar)                                      |                                    |
|                                  |                                                                                                    | Italian (Italy)                                         |                                    |
|                                  |                                                                                                    | Japanese(JP)                                            |                                    |
| e                                |                                                                                                    |                                                         |                                    |

### Joomla akan melakukan check terhadap module yang Joomla perlukan

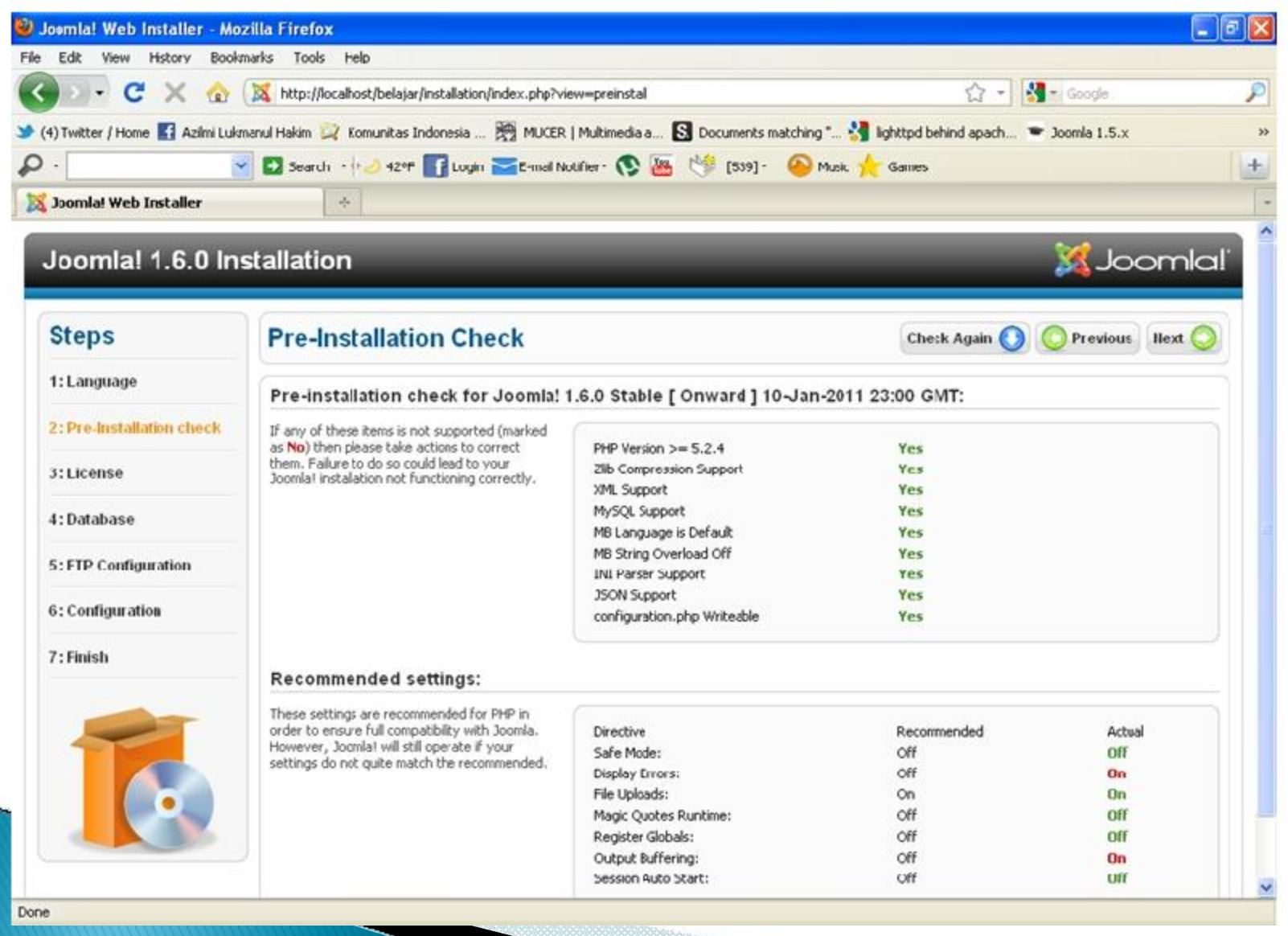

#### Joomla License

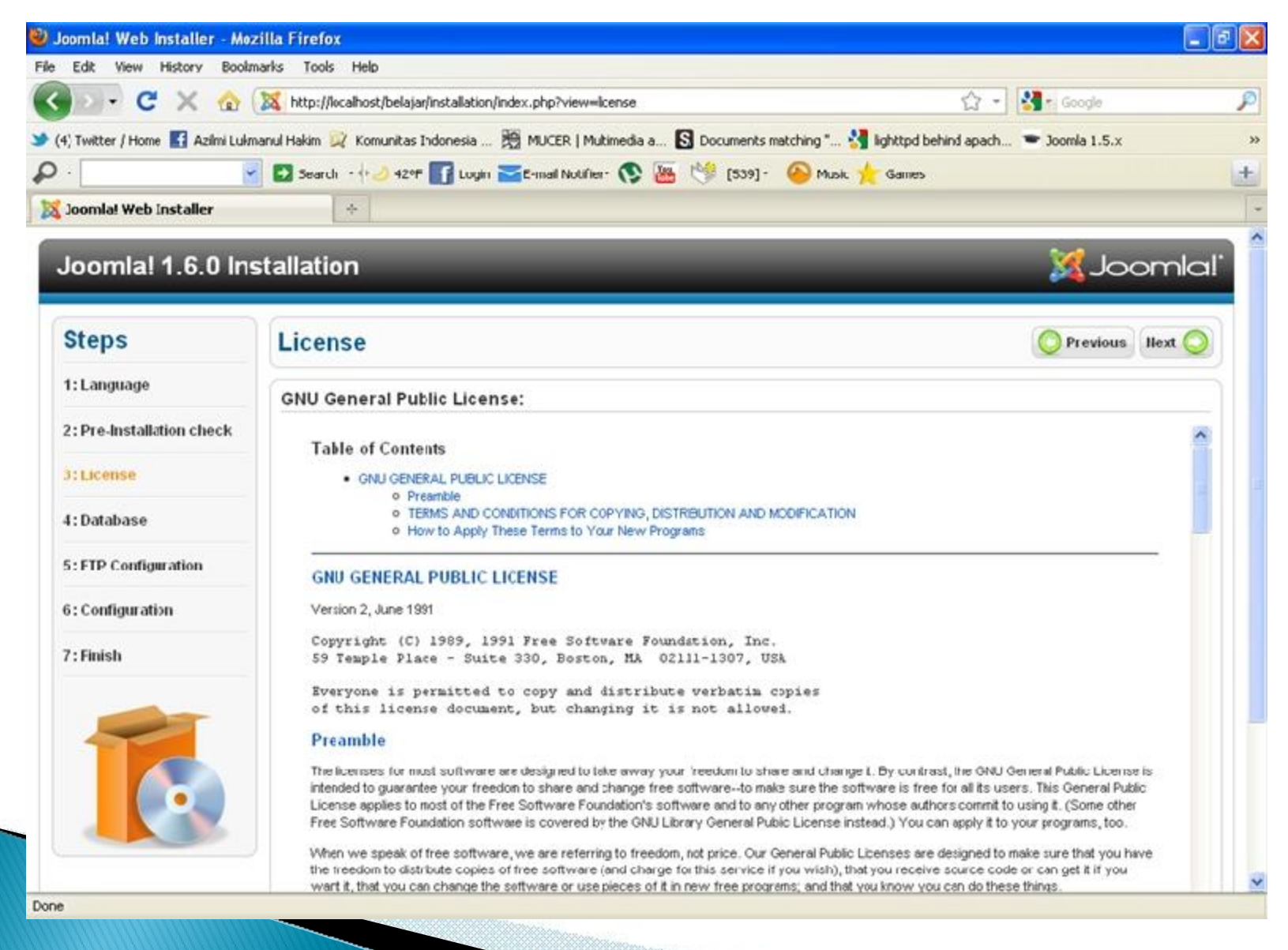

#### Database Configuration

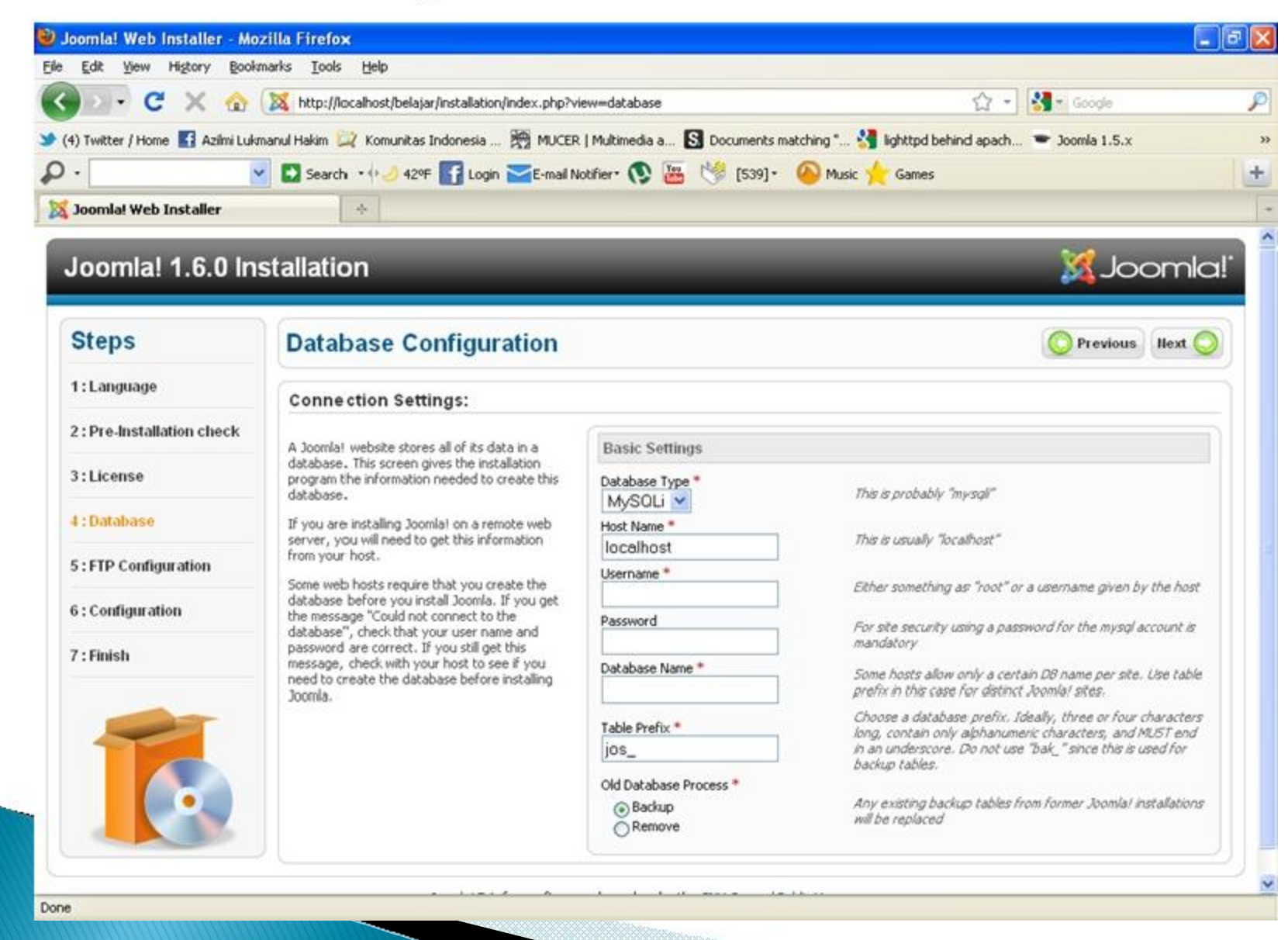

#### **Database** Configuration

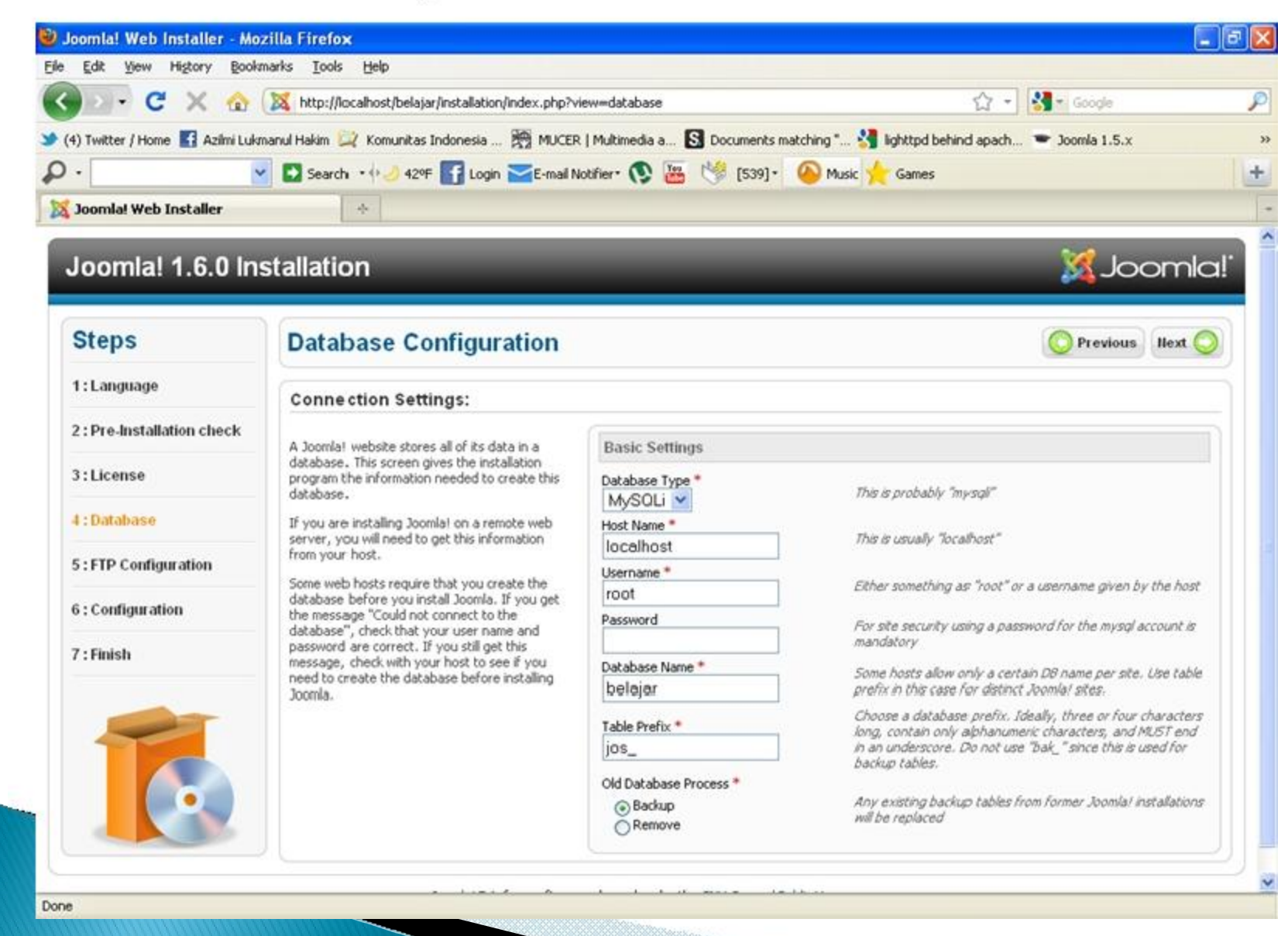

### FTP Configuration

| Joomia! Web Installer - No      | zille Firefox                                                                                          |                                                                                                    |                                |                                                                      | _ =        |
|---------------------------------|----------------------------------------------------------------------------------------------------|----------------------------------------------------------------------------------------------------|--------------------------------|----------------------------------------------------------------------|------------|
| Ecit yor,4 -igtory Book         | marks Ioos Help                                                                                        |                                                                                                    |                                |                                                                      |            |
| 🗩 🗶 🕞 🖓                         | ()X Http://kcabostybelajer/installation/index.pop?x                                                    | ew—filesystem                                                                                           | 1                              | 🗘 - 🚷- Gongle                                                        |            |
| (4) Twitter ( Home 📑 Azimi Luki | manul Hakm 💢 Komunitas Indonecia 😹 MUCER                                                               | Multimedia a S Documents n                                                                              | nacching " 🚰 lighttpd behind a | abach 🕋 Joom a 1.5.x                                                 |            |
| •                               | 🖌 🛃 Search 🔹 🥔 424F 📑 Login 📷 E-mai N                                                                  | stflerr 💽 🚟 🧐 (539) r                                                                                   | 🙆 Music 🖕 (Sames               |                                                                      |            |
| Joomlal Web Installer           | 4                                                                                                    |                                                                                                    |                                |                                                                      |            |
|                                 | 1                                                                                                    |                                                                                                    |                                |                                                                      |            |
| Joomial 1.6.0 In                | stallation                                                                                             |                                                                                                    |                                | Moorl 🐹                                                              | a!`        |
|                                 |                                                                                                    |                                                                                                    |                                |                                                                      |            |
| Steps                           | FTP Configuration                                                                                      |                                                                                                    |                                | 🚫 Previous 🛛 Next 🄇                                                  |            |
| 1:Language                      |                                                                                                    |                                                                                                    |                                |                                                                      | 3          |
|                                 | FTP Configuration (Optional - Mos                                                                      | Users Can Skip This Ste                                                                                 | ep - Press Next to Skip)       |                                                                      |            |
| 2: Pre-Installation check       | On some servers you may need to provide FTP                                                            | Dasic Settings                                                                                          |                                |                                                                      |            |
| 3 : License                     | credent als for installation to complete. If you<br>have differenties completing installation with out | a for installation to complete. If you unites completing i stallation with out Enable - IP Layar * No 💌 | No 💌                           |                                                                      |            |
| 4 : Database                    | determine if this sinecessary.                                                                         |                                                                                                    |                                | Warning! It is recommended to<br>Jeave this plank and enter your     |            |
|                                 | For security reacting, it is test to create a<br>senar-dis FTP is service of with an essibilities      | FIT Username                                                                                            |                                | C <sup>TE</sup> unerclaime each time pou<br>transfor Hos.            |            |
| 5 : FTP Configuration           | Coordal installation only and not the entire web<br>server Your host can assist you with this.         | 8 <u>-</u> 8 8                                                                                          | 0                              | Warning! It is recommended to<br>leave this black and enter your     |            |
| 6 : Configuration               | Nobe: If you are installing on a Windows                                                               | FTF Fassword                                                                                            |                                | <ul> <li>Fill- password ouch time yeu<br/>transfer files.</li> </ul> |            |
| 7 : Finish                      | O erating System, the FTS ager is unit<br>required.                                                    | FTF F.oo: Path                                                                                          |                                |                                                                      |            |
|                                 |                                                                                                    | Automatically find FTP P                                                                                | Path Venify FTP Battings       |                                                                      |            |
|                                 |                                                                                                    | Advanced Settings                                                                                       |                                |                                                                      |            |
|                                 |                                                                                                    | <u></u>                                                                                                 |                                |                                                                      | 2)         |
|                                 |                                                                                                    |                                                                                                    |                                |                                                                      |            |
|                                 |                                                                                                    |                                                                                                    |                                |                                                                      |            |
|                                 | J                                                                                                    |                                                                                                    |                                |                                                                      |            |
|                                 | Coopelation is free software                                                                           | released under the GNU General P                                                                        | Sublic License                 |                                                                      | - <i>2</i> |
| н                               |                                                                                                    |                                                                                                    |                                |                                                                      |            |

### Main-configuration

| Edit View Higtory Book         | marks Loois Help                                                                                                    |                              |                                                 |
|--------------------------------|----------------------------------------------------------------------------------------------------|------------------------------|-------------------------------------------------|
| 🗗 C 🗙 🏠                        | 🐹 http://localhost/belajar/installation/index.php?vie                                                                                           | ☆ - Google                   |                                                 |
| 4) Twitter / Home 🚮 Azilmi Luk | manul Hakim 💢 Komunitas Indonesia 🎘 MUCER                                                                                                    | Multimedia a 🔂 Documents mat | tching " 🔧 lighttpd behind apach 🗢 Joomla 1.5.x |
| -                              | Search 🔸 🥔 42ºF 🚮 Login 🔀 E-mail No                                                                                                    | tifier• 💽 🚟 🧐 [539]•         | 🙆 Music 🐈 Games                                 |
| Joomla! Web Installer          | *                                                                                                    |                              |                                                 |
| Joomla! 1.6.0 In               | stallation                                                                                                    | _                            | 🔀 Joomla!                                       |
| Steps                          | Main Configuration                                                                                                    |                              | O Previous Next 🚫                               |
| 1 : Language                   | Site Name                                                                                                    |                              |                                                 |
| 2 : Pre-Installation check     | Enter the name of your Joomla‼ site.<br>Optional: You can also enter Meta Description<br>and Meta keywords for your site.                       | Basic Settings               |                                                 |
| 3:License                      |                                                                                                    | Site Name *                  |                                                 |
| 4 : Database                   |                                                                                                    | Advanced Settings - Option   | onal                                            |
| 5 : FTP Configuration          | Confirm the Admin email and Passy                                                                                                    | vord.                        |                                                 |
| 6 : Configuration              | Enter your email address. This will be the email<br>address of the Web site Super Administrator.                                                | Admin Email *                |                                                 |
| 7 : Finish                     | Enter a new password and then confirm it in the<br>appropriate fields. You may change the default<br>username admin. These will be the Username | Admin Username *             | admin                                           |
|                                | and password that you will use to login to the<br>Administrator Control Panel at the end of the                                                 | Admin Password *             |                                                 |
|                                | installation.<br>If you are migrating, you can ignore this<br>section. Your current settings will be                                            | Confirm Admin Password *     |                                                 |
|                                | automatically migrated.<br>Load sample data                                                                                                    |                              |                                                 |
|                                | Important!: It is strongly recommended that                                                                                                    | Sample Data set              | Default English (GB) Sample Data 😪              |
|                                | data. To do this click on the button before<br>moving to the next stage.                                                                        | Install Samplo Data          |                                                 |

#### Finish!

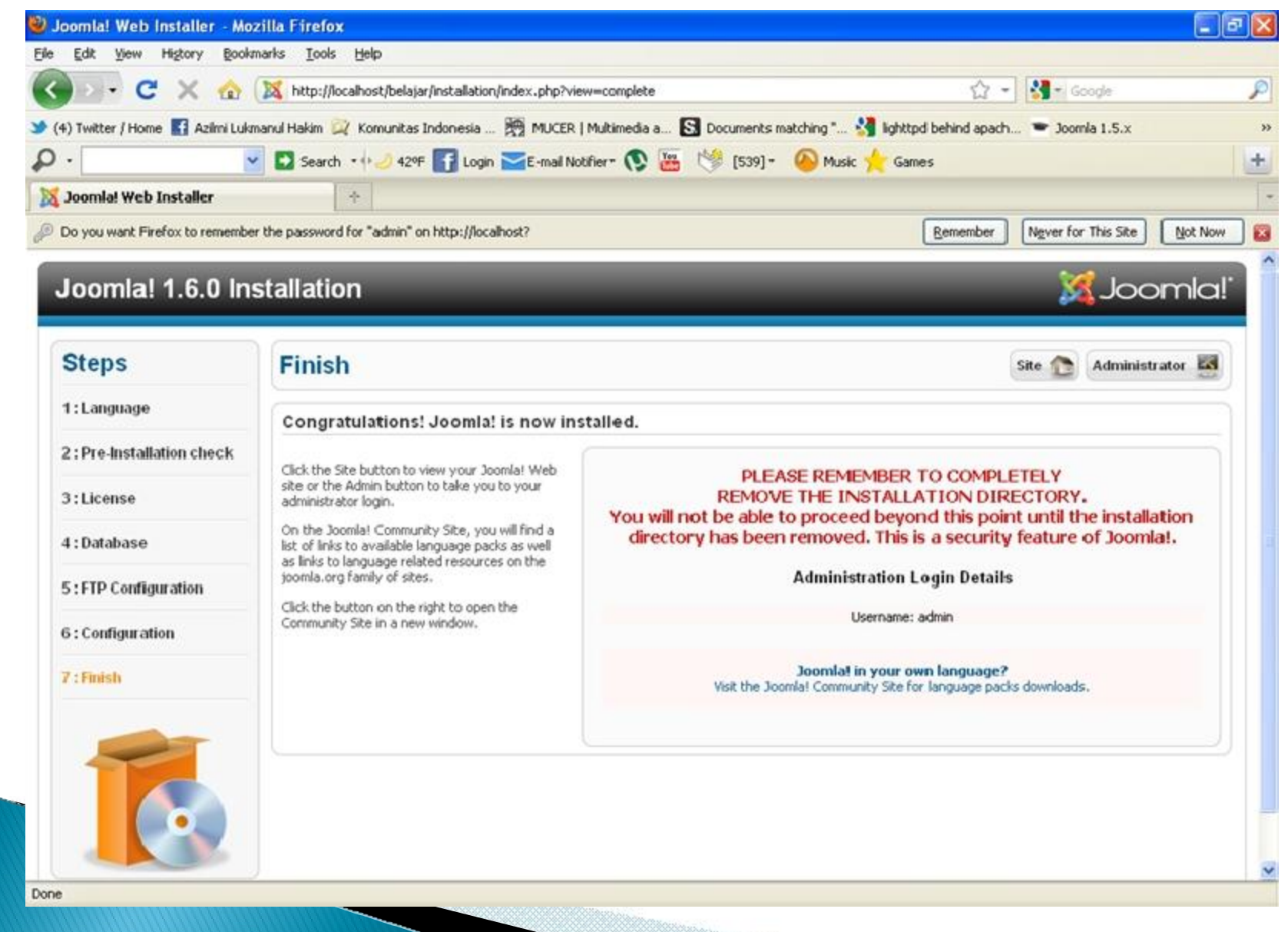

### Hapus folder joomla installation pada folder C:\xampp\htdocs\belajar\

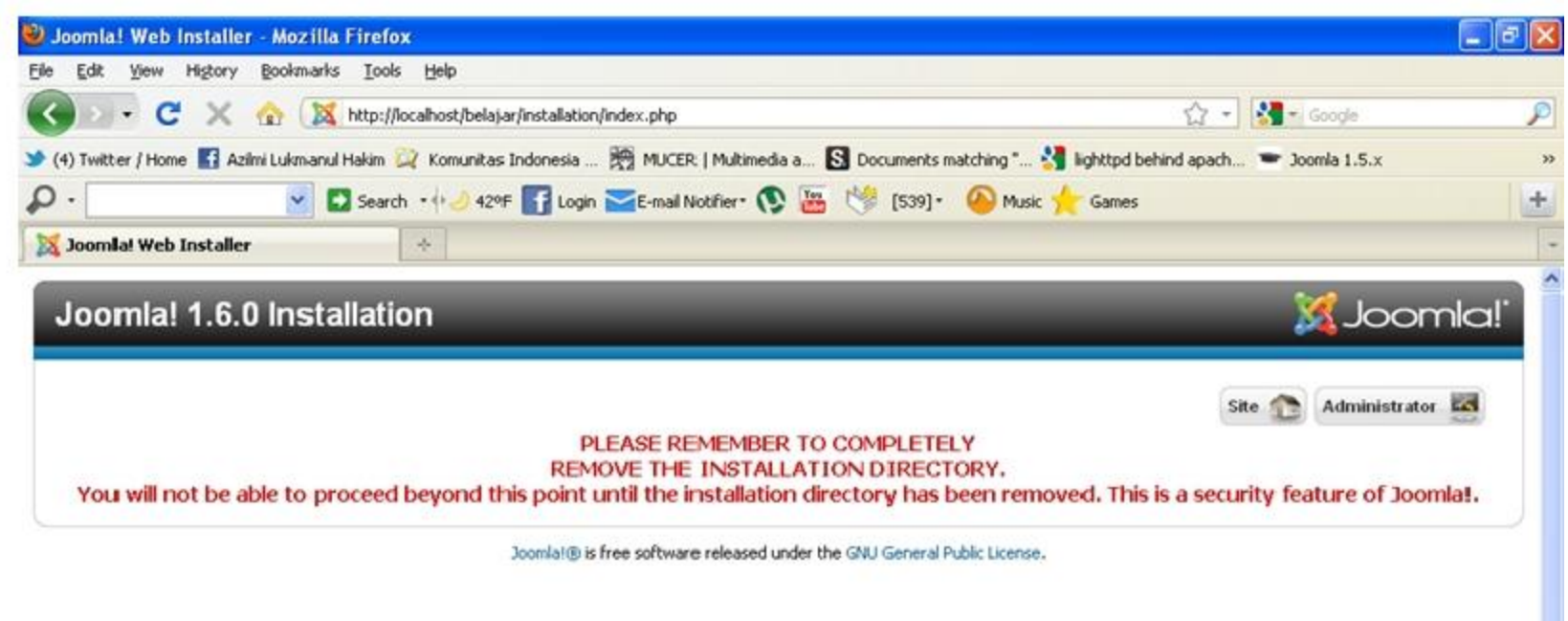

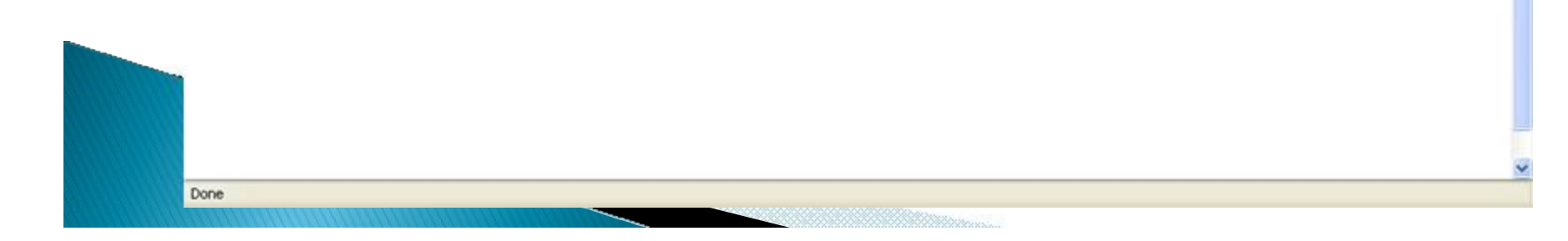

# Cek Instalasi

Akhirnya proses instalasi Joomla kita telah berhasil, untuk membuka joomla yang kita instal, dari web browser masukan alamat tempat joomla tadi kita instal, yaitu

Http://localhost/belajar

Gunakan password yang tadi kita isikan di main-configuration, dan login user menggunakan admin contoh User: admin Password: 123456

### Cek Instalasi

| 😫 belajar - Administration - Mozilla Firefox                                                                                                    |                                                 |                                                       |         |
|----------------------------------------------------------------------------------------------------|-------------------------------------------------|-------------------------------------------------------|---------|
| Elle Edit View History Bookmarks Tools Help                                                                                                    |                                                 |                                                       |         |
| 🔇 🖸 🔻 Ċ 🐹 http://localhost/belajar/administrator/                                                                                                    |                                                 | 습 🔹 🛃 🖬 Goo                                           | igle 🌙  |
| 🔸 (4) Twitter / Home 🛐 Azilmi Lukmanul Hakim 💢 Komunitas Indonesia 🎘 N                                                                               | 1UCER.   Multimedia a 🛐                         | Documents matching " 🚼 lighttpd behind apach 📼 Joomle | a 1.5.x |
| 🔎 • 💽 Search • 🕂 🥑 429F 🚮 Login 🚾 E-                                                                                                    | -mail Notifier 🔹 🔯 🛛                            | 🌿 [539] • 🙆 Music 🔶 Games                             |         |
| 🔀 belajar - Administration 🛛 🔶                                                                                                    |                                                 |                                                       |         |
| Administration<br>Joomla! Administra<br>Use a valid username and password<br>to gain access to the administrator<br>backend.<br>Go to ste home page. | tion Login<br>User Name<br>Password<br>Language | admin<br><br>Default<br>Log in O                      |         |
| loomlak® in free and                                                                                                    | turare released under the O                     | MILGeneral Public Licence                             |         |

## Joomla Administrator back end

Setelah login berhasil, kita akan dibawa ke tampilan Joomla back-end, disinilah kita akan melakukan editing dan konfigurasi pada website joomla kita nanti nya

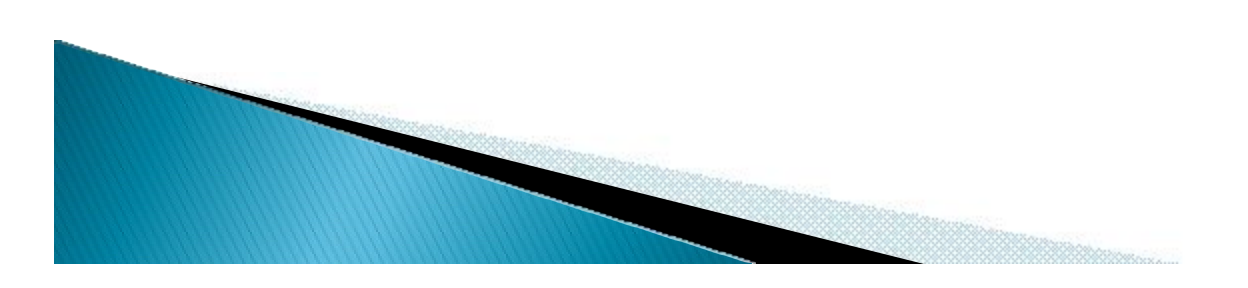

### Joomla Administrator back end

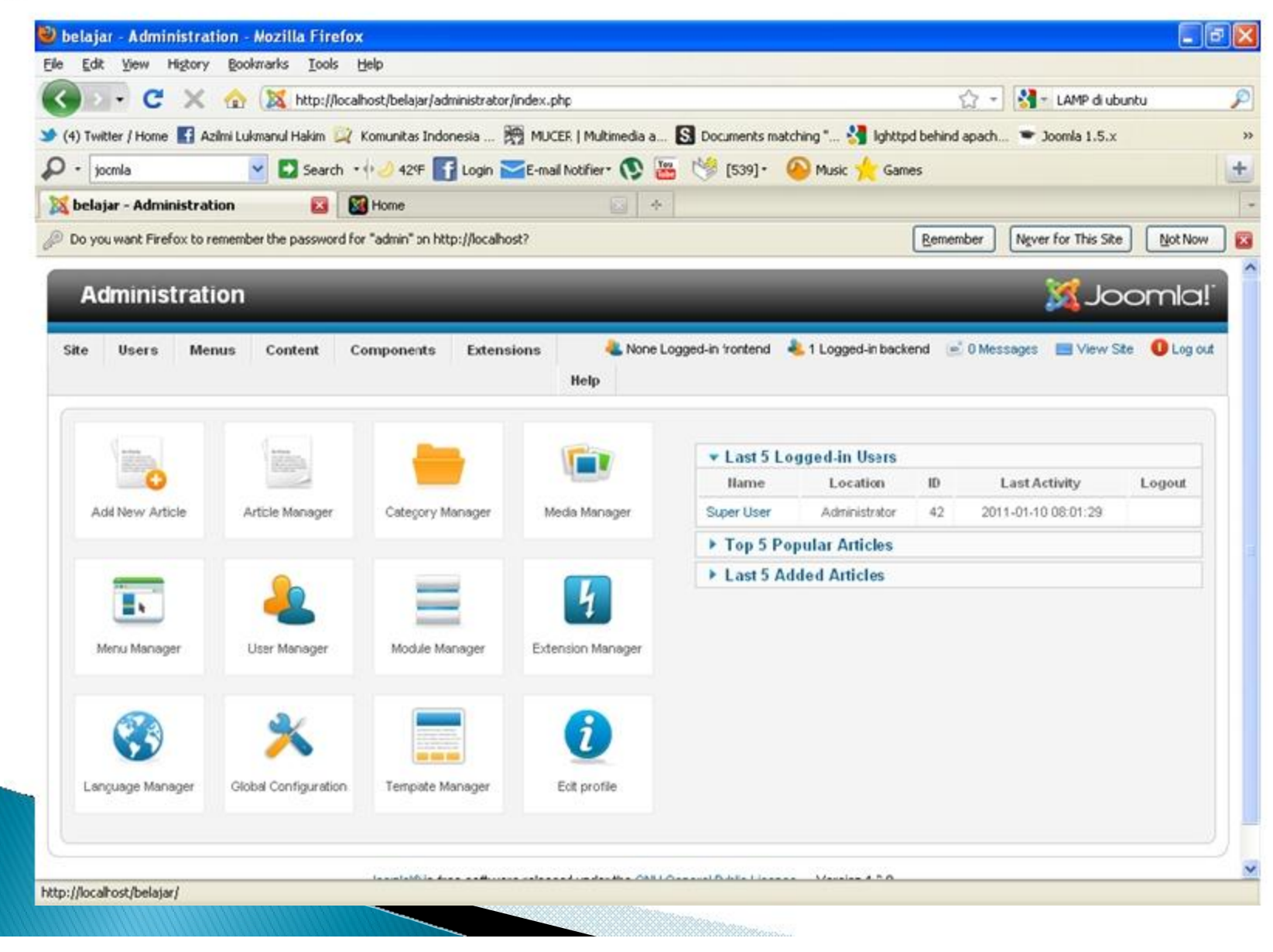

### Joomla Front End

Untuk melihat web site kita, kita dapat melihat nya dengan menggunakan menu visit pada Administration Back End sebelum nya

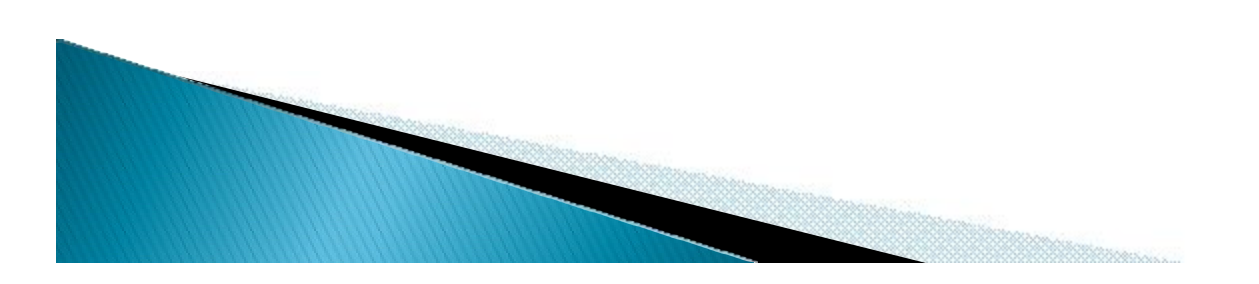

### Joomla Front End

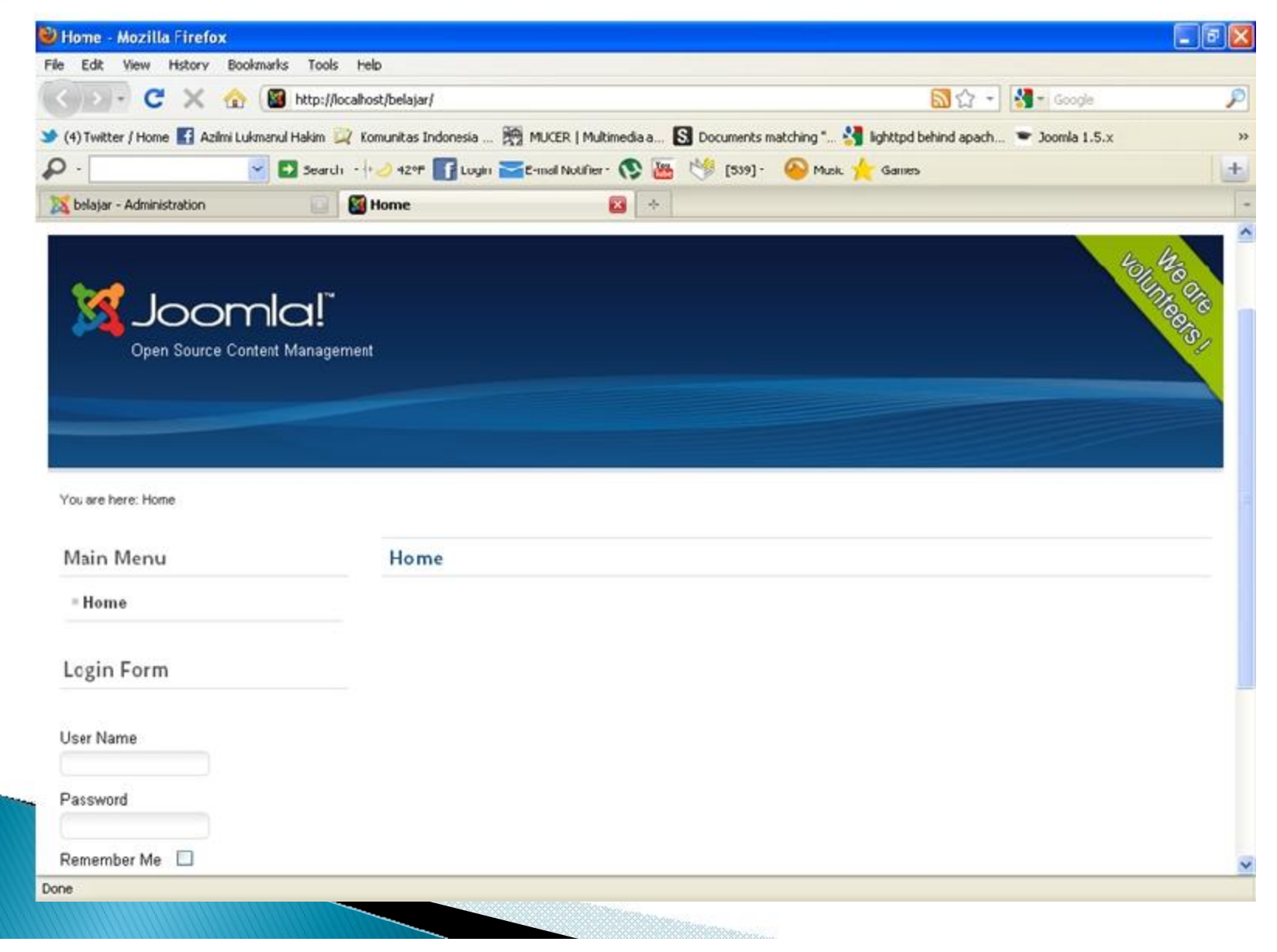

### Penutup

Sekian langkah-langkah dalam melakukan instalasi joomla ver 1.6 pada localhost dengan menggunakan XAMPP yang berjalan pada windows

Mudah-mudahan tutorial ini bermanfaat bagi rekan-rekan yang ingin mempelajari joomla

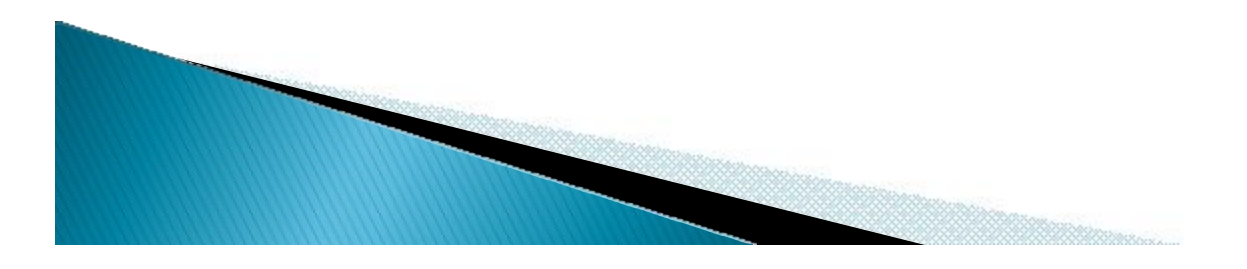

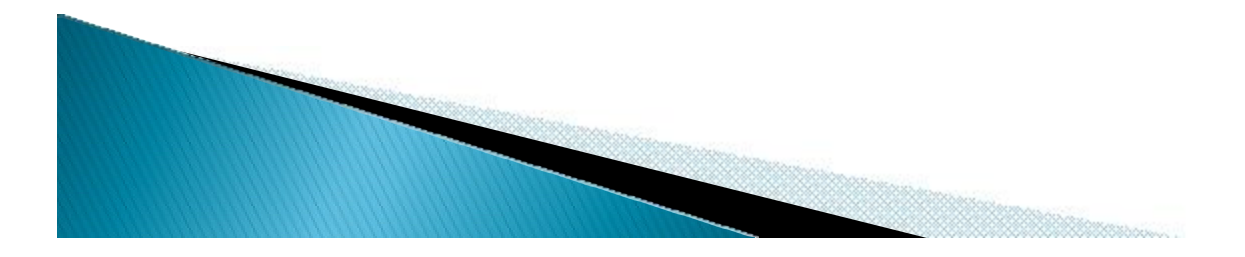